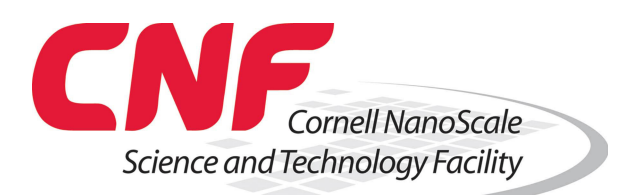

| <ul> <li>The System uses pressurized EBR 10A</li> <li>This solvent is pressurized at about 10 PSI</li> <li>This setup utilizes a Nordson EBR stainless steel needle valve with it's corresponding controller.</li> <li>The solvent dispensing works along with a Brewer Science flange spinner model 100.</li> </ul> |
|----------------------------------------------------------------------------------------------------|
| <ul> <li>The cantilever style arm can be adjusted in both lateral and horizontal dimension.</li> <li>Only the lateral dimension has a ruler.</li> <li>Users should always check with Lithography staff before making any adjustments.</li> </ul>                                                                     |
| <ul> <li>The cantilever arm can swing away.</li> <li>This is only used for spinner maintenance.</li> </ul>                                                                                                    |
| <ul> <li>The tip controller is always on and setup.</li> <li>After a power shutdown specially during the monthly power test the controller will display this message.</li> </ul>                                                                                                    |

| Sec. | <ul> <li>If you press SEL button once the tool will automatically load tip 1.</li> <li>This is the setup that talk to the Brewer spinner micro-controller.</li> </ul>                                                                                                    |
|------|----------------------------------------------------------------------------------------------------|
|      | <ul> <li>18 second is the time the unit will open the valve to release EBR 10A.</li> <li>For now this will be the permanent setup for this tool.</li> </ul>                                                                                                    |
|      | <ul> <li>This is the normal display of the spinner's micro-controller.</li> <li>The LCD will display <ul> <li>Run Process</li> <li>Edit Process</li> <li>Diagnostics</li> </ul> </li> <li>Pressing Edit Process will the display the recipe that I have setup for EBR</li> </ul>                                                            |
|      | <ul> <li>The EBR recipe consist of two process steps.</li> <li>Step 1 <ul> <li>300 RPM [Speed], 400 RPM/Sec [Acceleration], 20 Sec [Step Time], #2 [Dispense]</li> <li>Note that Dispense time will be 18 seconds</li> </ul> </li> <li>Step 2 <ul> <li>2000 RPM [Speed], 1400 RPM [Acceleration], 15 Sec [Step Time]</li> </ul> </li> </ul> |
|      | • To load the EBR recipe go back to the original display or just select "Load" from the previous screen.                                                                                                    |

| • To load the EBR recipe go back to the original display or just select "Load" from the previous screen. |
|----------------------------------------------------------------------------------------------------|
| • Select the EBR recipe and click "OK"                                                                   |
| • The controller will give you a warning asking you if you really want to load the recipe.               |
| • Press "YES"                                                                                            |
| <ul> <li>This screen will be displayed.</li> <li>It will display "Spin Process EBR"</li> </ul>           |

| <ul> <li>Before you load your substrate make sure to clean the excess solvent<br/>on the tip using a clean-room swab.</li> <li>Since the system is constantly under low pressure it will built up a<br/>small EBR 10A liquid ball.</li> </ul>                                                                                                    |
|----------------------------------------------------------------------------------------------------|
| <ul> <li>The lateral dimension has been setup by the CNF staff for 100mm substrates.</li> <li>Very carefully load your substrate and center it using the black centering tool.</li> <li>Remove centering tool without touching your substrate.</li> </ul>                                                                                                    |
| <ul> <li>Press "Center" and ensure that your substrate is centered before running the recipe.</li> <li>The black button on the side can also be used to select center.</li> <li>If it looks good press the black button again and the controller will run the two steps in the recipe.</li> <li>Remember that the Nordson controller will active during the first step of the recipe for 18 second.</li> <li>The second step will dry the substrate.</li> </ul> |
| <ul> <li>The edge bead removal will start right after centering.</li> <li>Keep in mind that if you press the selector button too fast the spinner controller will skip the spin part of the recipe, in other words it will skip step 1 and step 2.</li> <li>If step 1 and step 2 are skipped the EBR 10A will still dispense and ruin your coated substrate.</li> <li>Please be careful.</li> </ul>                                                             |
| • The EBR recipe can be run multiple times in order to clear thick or old resist.                                                                                                    |

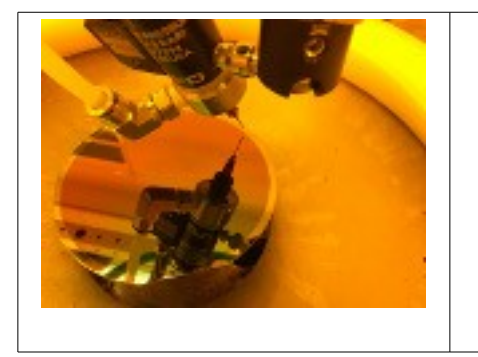

- Be very careful when removing your substrate. Make sure you don't touch the tip. •